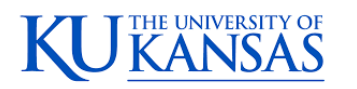

## amazon business

## **Manage Suppliers**

## How do I search for suppliers in Amazon Business?

For hard to find items sold by a specific supplier, you can search for suppliers by name and apply filters, such as star rating and business location of the supplier, to narrow down your search results. You can also use a combination of search and filters. Once you find a supplier, you can add them to your list of Saved Suppliers. The list makes it easy for you to learn more about your favorite suppliers -- you can visit a supplier's profile page (their storefront), or contact them by selecting **Ask a question**.

- To add a supplier to your Saved Suppliers list, do either of the following:
  - Search for a supplier, then in the search results, select Save for Later from the Action menu
    – OR Navigate to a seller's profile page by selecting the seller name, then selecting Save
    for Later
- To remove a supplier from your Saved Suppliers list, do either of the following:
  - Select **Remove from Saved** in your list of saved suppliers or on the seller's profile page, select **X Remove Supplier**

## Are there any product restrictions that will not work for Punchout?

Digital-related products, subscriptions, and Amazon Services (such as Amazon Web Services and Amazon Fresh) are not available for purchase.

Unsupported purchases include:

- Digital downloads, including: eBooks, audio books, movies, videos, music, software, and games
- Electronic Gift Cards
- Credit Cards
- Alcoholic Beverages
- Wireless Devices and Services
- Subscriptions, including Subscribe & Save
- Other Amazon services not found on Amazon.com such as Amazon Web Services, Amazon Fresh, and subsidiaries